## Weblogic12.1.2的安装步骤

- 1 安装步骤
- 1.1 先到官网上面下载一个windows版本的exe文件: oepe-12.1.2.1-kepler-installer-win32.exe
- 1.2 然后双击运行该文件。
- 1.3 出现如下页面,点击下一步。

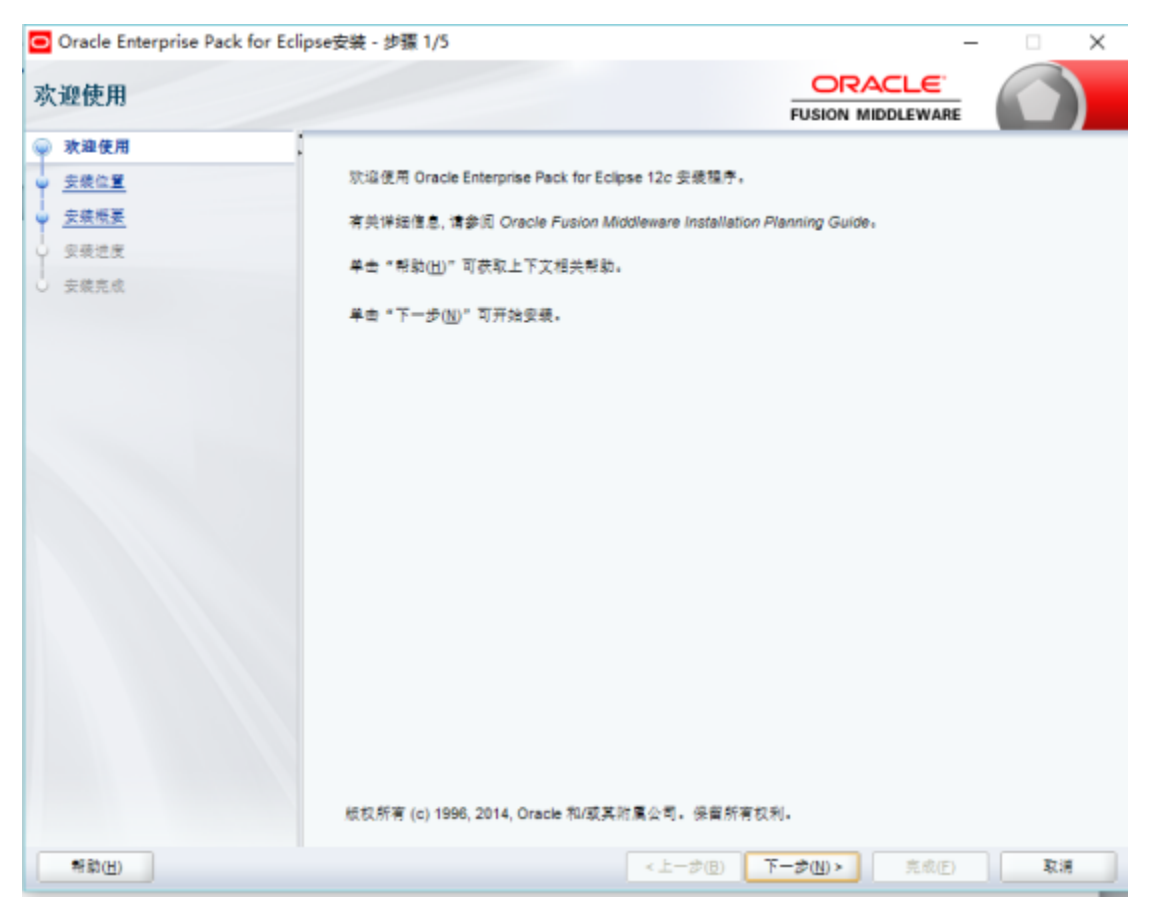

1.4 单击浏览按钮,选择安装路径,单击"下一步"按钮。

| Oracle Enterprise Pack for Ecli               | pse安装 - 步骤 2/5                                        | – 🗆 🗙    |
|-----------------------------------------------|-------------------------------------------------------|----------|
| 安装位置                                          |                                                       |          |
| φ <u>耽違便用</u>                                 | Oracle 主 븝 汞( <u>0</u> ):                             |          |
| ⇒ 安装位置                                        | C:VOracle/Middleware/Oracle_Home                      | ▼ 浏览(图)  |
| <ul> <li> <del>支续</del>概要         </li> </ul> | 在新选 Oracle 主目录中安装的功能集: 查看(⊻)                          |          |
| > 安装进度                                        |                                                       |          |
| ○ 安銀克成                                        |                                                       |          |
|                                               |                                                       |          |
|                                               |                                                       |          |
|                                               |                                                       |          |
|                                               |                                                       |          |
|                                               |                                                       |          |
|                                               |                                                       |          |
|                                               |                                                       |          |
|                                               |                                                       |          |
|                                               |                                                       |          |
|                                               |                                                       |          |
|                                               |                                                       |          |
|                                               |                                                       |          |
|                                               |                                                       |          |
|                                               | Oracle 主目录只能包含乎母数乎,下划缺 (), 這手符 (-) 或点 (.) 字符, 并且必须以字句 | ·数平平符开头。 |
|                                               |                                                       |          |
| 希歇(出)                                         | <上一歩( <u>8</u> ) 下一歩( <u>N</u> ) >                    | 完成(E) 取調 |

1.5 点击"安装"按钮。

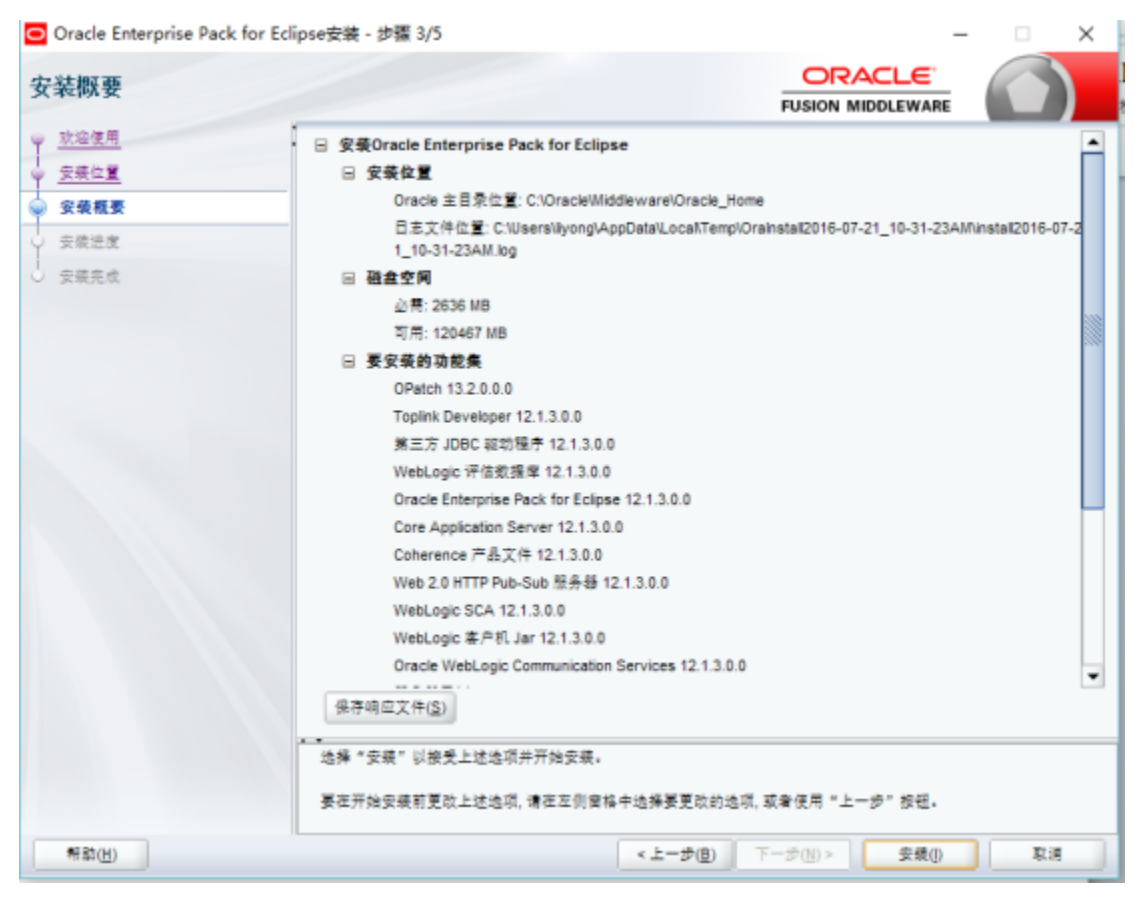

## 2 创建域

2.1 进入下面的路径:开始>所有程序>oracle>oracleHome>weblogic12c>Tools,运行Configuration Wizard

2.2 出现下面的对话框,域位置如果有重复,修改过来就行了,点击下一步。

| Fusion Middleware 配置向导 - 算               | §1页(共8页)                                                                                                    |        |
|------------------------------------------|----------------------------------------------------------------------------------------------------|--------|
| 配置类型                                     |                                                                                                    |        |
| ● 创建时、<br>推振 管理员休户 通過配置 回過配置 配置 建度 配置 完毕 | 您想做什么?<br>● Create a new domain<br>● 更新现有感 @<br>域位置: C:\Oracle\Middleware\Oracle_Mome\user_projects\domains\base | 潮览 (2) |
| 素助                                       | く上一歩 <b>下一歩 &gt;</b> 完成                                                                                          | 取消     |

2.3 默认选择,单击"下一步"按钮。

| Fusion Middleware 配置向导                                                                               | 第2页(共8页)                                                                                                    | - |  |  |  |
|----------------------------------------------------------------------------------------------------|----------------------------------------------------------------------------------------------------|---|--|--|--|
| 模板                                                                                                   |                                                                                                    |   |  |  |  |
| ● <u>創建越</u><br>模板<br>● 管理员休户<br>■ <u>域模式和 IDK</u><br>■ 可法配置<br>■ 配置数更<br>■ 配置数更<br>■ 配置数更<br>■ 配置数更 | <ul> <li>使用产品模板创建域 (P):</li> <li>模板类别: 所有模板</li> <li>可用模板</li> <li>Ø Basic WebLogic Server Domain = 12.1.2.0 [wlserver] *</li> <li>Oracle Enterprise Manager = 12.1.2.0 [em]</li> <li>Oracle MSM Folicy Manager = 12.1.2.0 [oracle_common]</li> <li>Oracle JRF WebServices Asynchronous services = 12.1.2.0 [oracle_common]</li> <li>Oracle JRF SOAP/JMS Web Services = 12.1.2.0 [oracle_common]</li> <li>Oracle JRF = 12.1.2.0 [oracle_common]</li> <li>Oracle JRF = 12.1.2.0 [oracle_common]</li> <li>WebLogic Coherence Cluster Extension = 12.1.2.0 [wlserver]</li> <li>WebLogic Advanced Web Services for JAX-WS Extension = 12.1.2.0 [wlserver]</li> <li>WebLogic Advanced Web Services for JAX-WS Extension = 12.1.2.0 [wlserver]</li> <li>WebLogic Advanced Web Services for JAX-WS Extension = 12.1.2.0 [wlserver]</li> </ul> |   |  |  |  |
| #Sph                                                                                                 | ○使用定制模板创建域 ©):<br>模板位置: C:\Oracle\#iddleware\Oracle_Nome                                                                                                    | ) |  |  |  |

2.4 创建用户名、密码,单击"下一步"按钮。

| 管理员帐户                                                                                       |                  |          |          |      |    | 6           | )   |
|---------------------------------------------------------------------------------------------|------------------|----------|----------|------|----|-------------|-----|
| ● <u>健康</u><br>● <u>健康</u><br>● <u>健健式和 IDK</u><br>● <u>団法配置</u><br>■ <u>ご置被要</u><br>■ 配置完毕 | 名称<br>口令<br>确认口令 | *eblogic |          |      |    |             |     |
| 帮助                                                                                          |                  |          | <br>〈上一歩 | 下一步> | 完成 | <b>B</b> RA | i i |

2.5 域模式默认选择开发, jdk默认选择websphere自带的, 点击下一步

| 域模式和 JDK                                                                                      |                                                                                                    |
|-----------------------------------------------------------------------------------------------|----------------------------------------------------------------------------------------------------|
| ● <u>创建城</u><br>● <u>運換林户</u><br>● <b>城枝式和 JDK</b><br>● <b>団造配置</b><br>● 配置进度<br>配置进度<br>配置完毕 | IM模式         ● 开发 ①         対用 Pea和口令使用 boot.properties, 并对要部署的应用程序进行轮询。在进代开发过程中建议使用 Sum JDK 来改进运行的性能。         ● 生产 ①         需要输入用户名和口令,并且不对要部署的应用程序进行轮询。建议使用 WebLogic JRockit JDK 来改进运行的性能和管理。         JDK         ● Gracle HotSpot 1.7.0_15 C:\Oracle\Widdleware\Oracle_Home\oracle_common\jdk         其他 JDK 位置 ①: |
| 帮助                                                                                            | く上一歩 下一歩 > 完成 取消                                                                                                    |

2.6 勾选管理服务器,单击"下一步"按钮。

| 可送配置  |                                                                                                    |        |    |
|-------|----------------------------------------------------------------------------------------------------|--------|----|
| ● 创建基 | <ul> <li>✓ 管理服务器<br/>检改设置</li> <li>节点管理器<br/>配置节点管理器</li> <li>受管服务器,集群和 Ceherence<br/>添加, 翻除或修改设置</li> </ul> |        |    |
| 離助    | 〈 上一步                                                                                                    | 下一步 完成 | 取消 |

2.7 可以更改监听端口

| 管理服务器                                                                                                    |                                                  |                                                   |      |
|----------------------------------------------------------------------------------------------------|--------------------------------------------------|---------------------------------------------------|------|
| ◆ <u>的建越</u><br>◆ <u>竹</u> <u>技</u> 版<br>● <u>管理员除户</u><br>→ <u>試標式和 JDX</u><br>● <u>可決配置</u><br>● <b>管理服务器</b><br>● <b>管理服务器</b><br>● 電置無好<br>■ 武置喪毕 | :<br>服务器名称<br>监听地址<br>监听端口<br>启用 SSL<br>SSL 监听端口 | AdminServer<br>All Local Addresses<br>7001<br>已禁用 |      |
|                                                                                                    |                                                  |                                                   | <br> |

2.8 在接下来的配置概要里点击创建按钮,即可完成一个域的创建。

2.9 配置完成页面,勾选启动管理服务器,点击完成。

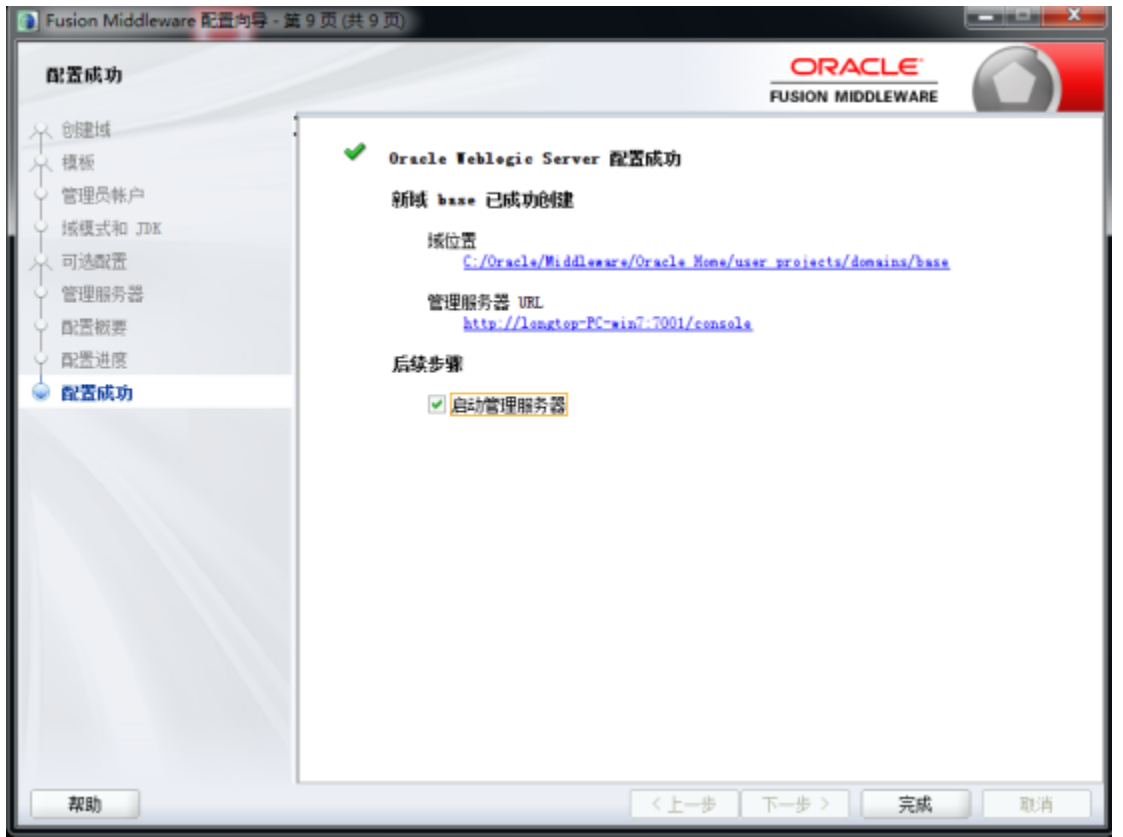

10. 等待启动完成,输入http://localhost:7001/console,即可进入到登陆页面。